# Návod na vybavenie poistnej udalosti cez Veclis

# (°) PetExpert By tr⊌panion

| veclis                                        |  | <u>نې</u> |               | (          | _     |
|-----------------------------------------------|--|-----------|---------------|------------|-------|
| Rýchly prehľad                                |  |           |               | Overenie   | ×     |
| Udalosti                                      |  |           | + Nový klient | PIN        |       |
| Úlohy                                         |  |           |               | Heslo      |       |
| Dnes nie sú žiadne úlohy                      |  |           |               | Ďalej Zatv | voriť |
| Upozornenia<br>Dnes nie sú žiadne upozornenia |  |           |               |            |       |

Prvý krok v nastavení prepojenia Veclis a PetExpert spočíva v zadaní prihlasovacích údajov.

- prihlasovacie údaje sa zadávajú v ADMIN MÓDE
- do ADMINISTRÁCIE sa prihlásite prostredníctvom Vašich prihlasovacích údajov (poskytuje ich Veclis)

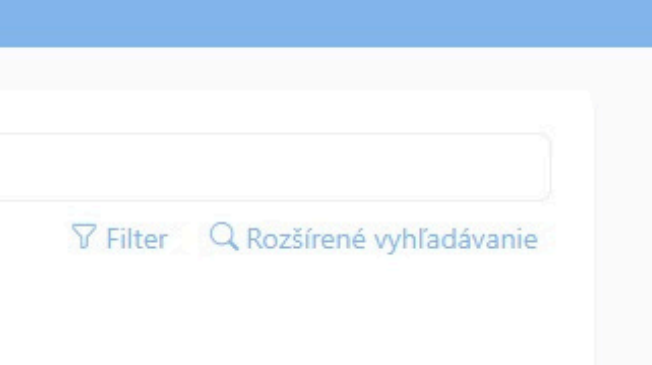

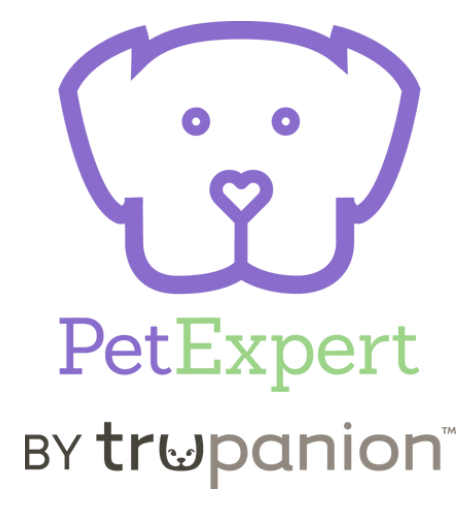

| veclis                               |                            | ŝ               |                |                    |                   |              |                           |
|--------------------------------------|----------------------------|-----------------|----------------|--------------------|-------------------|--------------|---------------------------|
| ₩ Sklad                              | 2                          |                 |                |                    |                   |              |                           |
| 🕼 Info kampane                       |                            |                 |                |                    |                   |              |                           |
| ⊥ Export dát                         |                            |                 |                |                    |                   |              |                           |
| 🖽 Údajové tabuľky                    | veclis                     |                 |                |                    |                   |              |                           |
| I≣ Šablóny                           | ₽ Sklad                    | Laborató        | iá             |                    | Veclis rozšírenia |              | Рессирен                  |
| Nastavenia                           | 🖾 Info kampane             | Názov           | Lokácia        | Aktívne            | Názov             | Aktívne      |                           |
| Účtovné jednotky, lokácie, operátori | لي Export dát              | Žiadne zázn     | amy            |                    | PetExpert         | ~            |                           |
| Laboratóriá, poisťovne, rozšírenia   | 🖽 Údajové tabuľky          | + Pridať        |                |                    | + Pridať          |              |                           |
| Plány zdravotnej starostlivosti      | I Šablóny                  |                 |                | A 63               |                   |              | Detell gest (geste Marlin |
| Zariadenia                           | Nastave     VCCIIS         |                 |                |                    |                   |              | Detail rozsirenia veclis  |
| Referujúci                           | Učtovn 😾 Sklad             |                 | Laboratóriá    |                    | Veclis rozšír     | enia         | PetExpert Aktívne         |
| Druhy a plemená                      | Labora Colora Info kampane |                 | Názov Lo       | kácia Aktívne      | Názov             | Aktívne      | Účtovać istratka          |
| Hlavné nastavenia                    | Zariade                    |                 | Ziadne záznamy |                    | PetExpert         |              | MVDr.                     |
| E Veclis licencia                    | Referuj                    |                 | + Pridať       |                    | + Pridať          |              | Užívateľské meno Heslo    |
|                                      | Druhy : Sablóny            |                 |                |                    |                   |              |                           |
|                                      | Hlavné 🔅 Nastavenia        |                 |                |                    |                   |              |                           |
|                                      | Účtovné jednotky, loká     | icie, operátori |                |                    |                   |              |                           |
|                                      | Laboratóriá, poisťovi      | ie, rozšírenia  |                |                    |                   |              |                           |
|                                      | Plány zdravotnej staros    | stlivosti       |                |                    |                   |              |                           |
|                                      | Zariadenia                 |                 |                |                    | ,                 | ,            |                           |
|                                      | Druby a plemená            |                 | Po prik        | lásení do          | ADMIN MĆ          | )DU preider  | me na <b>nastavenia</b>   |
|                                      | Hlavné nastavenia          |                 |                |                    |                   |              |                           |
|                                      | E Veclis licencia          |                 |                | $\rightarrow$ labo | oratória, po      | oisťovne, ro | ozšírenia                 |
|                                      |                            |                 |                |                    | → Petexpe         | ert → aktívr | ne                        |
|                                      |                            |                 |                | _                  |                   |              |                           |

login a heslo Vám poskytne Váš PetExpert Partner Manager

# Test Test 🗅

Pacienti Účty Ponuky Dokumenty

+ Nový pacient Q Vyhľadávanie

Pri vybavení poistnej udalosti je nevyhnutné, aby malo zviera v karte pacienta zadané:

- Číslo čipu
- Poistenie PetExpert
- Číslo poistnej zmluvy

| Plemeno                                                                                                    | Plemenná kniha                                                                                                    | ^             |            | 。。。<br>() |          |
|----------------------------------------------------------------------------------------------------|----------------------------------------------------------------------------------------------------|---------------|------------|-----------|----------|
| Farba                                                                                                    |                                                                                                    |               | l          |           | J        |
| Dátum narodenia<br>1.1.2024                                                                                                    | Dátum úhynu                                                                                                    | B             | Pet<br>vtr | Exp       | e:<br>hi |
| Poznámka                                                                                                    |                                                                                                    |               |            | I         |          |
|                                                                                                    |                                                                                                    | 11.           |            |           |          |
| Aktívny pacient (bude                                                                                                    | sa zobrazovať vo vyhľadáv                                                                                                    | ///.<br>/aní) |            |           |          |
| Aktívny pacient (bude<br>dentifikácia                                                                                                    | sa zobrazovať vo vyhľadáv                                                                                                    | //.<br>vaní)  |            |           |          |
| Aktívny pacient (bude<br>dentifikácia<br>Čip<br>21321321                                                                                                    | sa zobrazovať vo vyhľadáv                                                                                                    | //.<br>vaní)  |            |           |          |
| Aktívny pacient (bude<br>dentifikácia<br>Čip<br>21321321                                                                                                    | sa zobrazovať vo vyhľadáv                                                                                                    | ///.<br>/aní) |            |           |          |
| Aktívny pacient (bude<br>dentifikácia<br>Číp<br>21321321<br>Pas                                                                                                    | sa zobrazovať vo vyhľadáv<br>Lysset                                                                                                | ///.<br>/ani) |            |           |          |
| Aktívny pacient (bude<br>dentifikácia<br>Čip<br>21321321<br>Pas<br>Cdravotné, úrazové po<br>Poistenie<br>PetExpert                                                                                                    | sa zobrazovať vo vyhľadáv<br>Lysset<br>Distenie<br>Číslo poistnej zmluvy<br>1595201130                                             | //ani)        |            |           |          |
| <ul> <li>Aktívny pacient (bude dentifikácia</li> <li>Čip<br/>21321321</li> <li>Pas</li> <li>Zdravotné, úrazové po Poistenie<br/>PetExpert</li> <li>Hospitalizácia a operá</li> </ul>                                                                                         | sa zobrazovať vo vyhľadáv<br>Lysset<br>Distenie<br>Číslo poistnej zmluvy<br>1595201130                                             | /aní)         |            |           |          |
| <ul> <li>Aktívny pacient (bude</li> <li>dentifikácia</li> <li>Čip<br/>21321321</li> <li>Pas</li> <li>Zdravotné, úrazové po<br/>Poistenie<br/>PetExpert</li> <li>Hospitalizácia a operáa</li> <li>Hospitalizovaný<br/>Nie je hospitalizovaný</li> </ul>                       | sa zobrazovať vo vyhľadáv<br>Lysset<br>Distenie<br>Číslo poistnej zmluvy<br>1595201130<br>tor<br>Operátor<br>Jakub Fuchs, MVDr., F | //ani)        |            |           |          |
| <ul> <li>Aktívny pacient (bude</li> <li>dentifikácia</li> <li>Čip<br/>21321321</li> <li>Pas</li> <li>Zdravotné, úrazové po<br/>Poistenie<br/>PetExpert</li> <li>Hospitalizácia a operáa</li> <li>Hospitalizovaný<br/>Nie je hospitalizovaný ~</li> <li>Referujúci</li> </ul> | sa zobrazovať vo vyhľadáv<br>Lysset<br>Distenie<br>Číslo poistnej zmluvy<br>1595201130<br>tor<br>Operátor<br>Jakub Fuchs, MVDr., F | /ani)         |            |           |          |

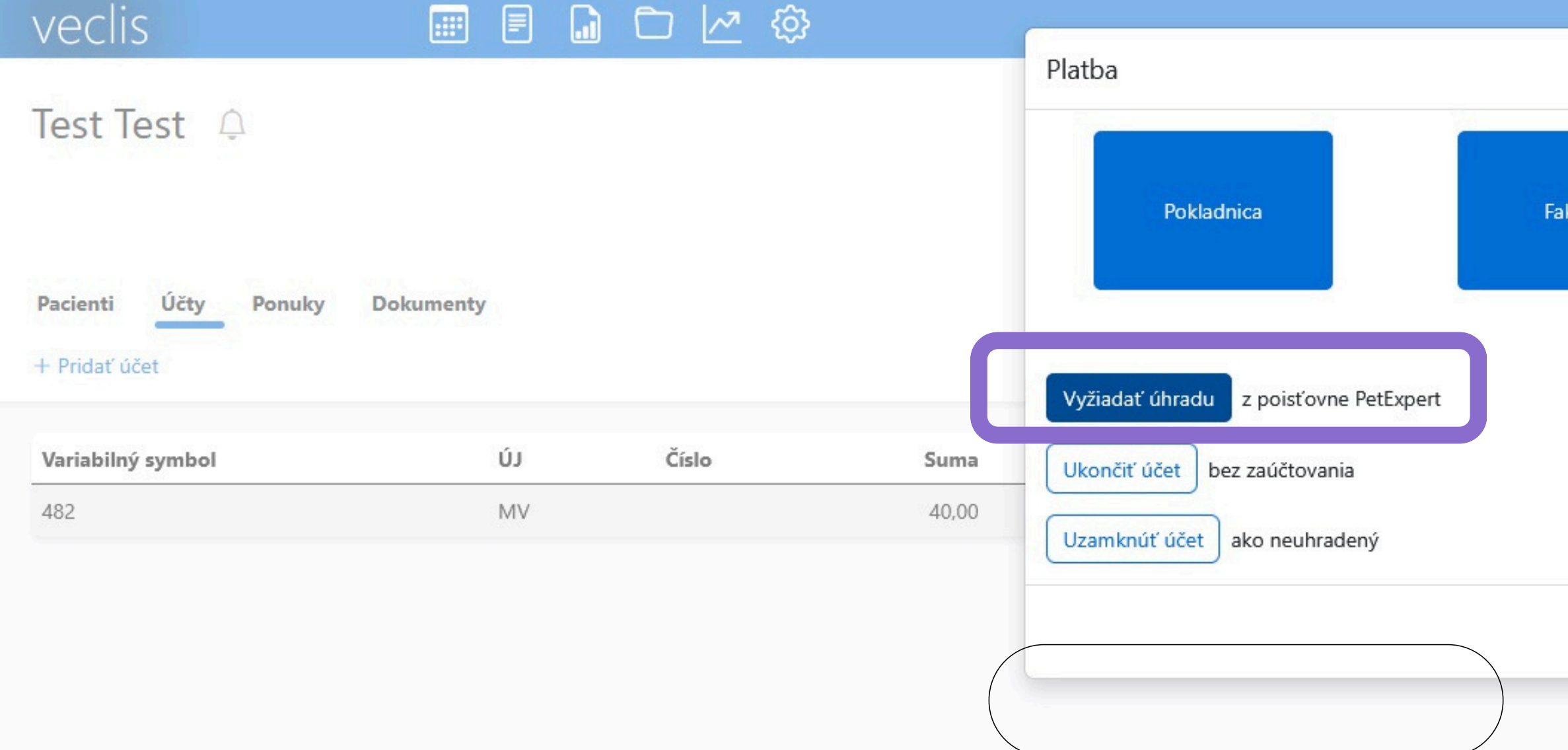

Po ošetrení pacienta prejdeme k vytvoreniu účtu a denného záznamu. Pri kliknutí na políčko platba sa nám otvorí ponuka, kde vyberieme možnosť "Vyžiadať úhradu z poisťovne PetExpert"

| >        | <            | 0 0                  |
|----------|--------------|----------------------|
| aktúra   |              | PetExpert            |
|          |              | BY <b>tr⊌panio</b> r |
|          | m vytvorenia |                      |
| Zatvoriť | .2025 15:56  |                      |

# veclis

# Test Test 🗘

| Pacienti | Ucty      | Ponuky | Dokumenty |    |     |
|----------|-----------|--------|-----------|----|-----|
| + Pridať | účet      |        |           |    |     |
| Variabil | ný symbol |        | Ú         | J  | Čís |
| 482      |           |        | N         | 1V |     |

....

| TEST 2              | 16.01 |
|---------------------|-------|
| fcp                 | 17.01 |
| test zalomený zub   | 20.01 |
| Trauma              | 22.01 |
| fraktúra            | 30.01 |
| Otitida             | 27.01 |
| sono                | 30.01 |
| test absces         | 15.01 |
| Otitída             | 17.01 |
| obličky             | 17.01 |
| trauma              | 03.02 |
| trauma              | 03.02 |
| Pruritus            | 17.02 |
| entropium           | 17.02 |
| Úraz brušnej dutiny | 20.02 |
| gastro              | 27.02 |
| Test                | 27.02 |
| pyometra test       | 28.01 |
| enteritis           | 28.01 |
| úúraz               | 28.01 |
| úraz                | 28.01 |
|                     | 11.02 |

×

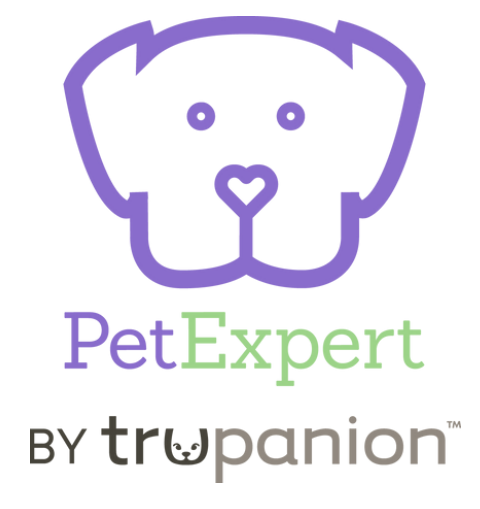

Následne sa otvorí okno kde máme dve možnosti. Pri prvej návšteve (1. poistnej udalosti zvolíme) "**nová** poistná udalosť", pri opakovanom/kontrolnom vyšetrení vyberieme poistnú udalosť, ku ktorej pridelíme aktuálnu poistnú udalosť

| VACUS                |           | · · · · · · · · · · · · · · · · · · · | <u>}</u>                                   |                     |            |
|----------------------|-----------|---------------------------------------|--------------------------------------------|---------------------|------------|
| VCCIIJ               |           |                                       | PetExpert                                  |                     |            |
| Test Test 🗘          |           |                                       | Úraz test                                  |                     |            |
|                      |           |                                       | Popis poistnej udalosti<br>Zrazilo ho auto |                     |            |
| Pacienti Účty Ponuky | Dokumenty |                                       |                                            |                     |            |
| + Pridať účet        |           |                                       | Popis incidentu<br>Včera bo zrazilo auto   |                     | $\sqrt{1}$ |
| Variabilný symbol    | LŊ        | Číslo                                 |                                            |                     | v yr       |
| 482                  | MV        |                                       | Smrť pacienta                              |                     | chor       |
|                      |           |                                       |                                            |                     | len        |
|                      |           |                                       | 40,00                                      | Pozadované<br>40,00 | nev        |
|                      |           |                                       | Klinické vyšetrenie (20,00 Eur)            |                     | Vás        |
|                      |           |                                       | Hematologické vyšetrenie (20,00 Eur)       |                     | an         |
|                      |           |                                       |                                            |                     | ctav       |
|                      |           |                                       |                                            |                     | Sluv       |
|                      |           |                                       |                                            |                     | tes        |
|                      |           |                                       |                                            |                     | Vášł       |
|                      |           |                                       |                                            |                     |            |
|                      |           |                                       |                                            |                     |            |
|                      |           |                                       |                                            |                     |            |
|                      |           |                                       | < Späť                                     |                     |            |
|                      |           |                                       |                                            |                     |            |

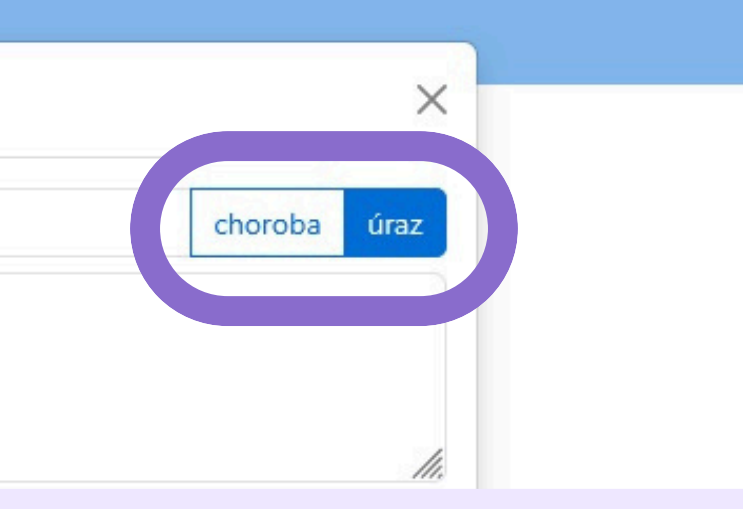

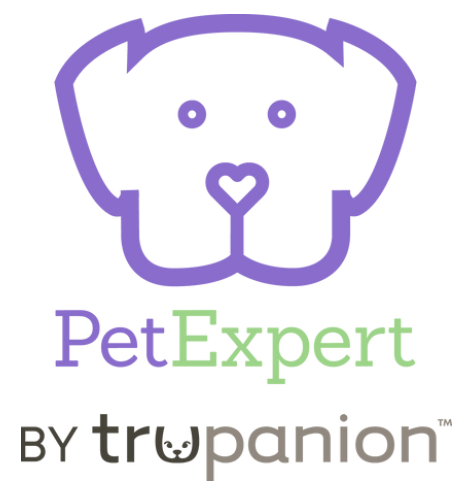

olníme záznam. Klikneme či ide o obu/úraz. Do poisťovne odchádza to, čo vypíšete do týchto políčok, idíme Vašu dokumentáciu - preto s žiadame, o **dôkladné vyplnenie** amnézy, klinického vyšetrenia pacienta, vykonané diagnostické sty, terapie (možné skopírovať z no záznamu o návšteve pacienta). Klikneme na **"kalkulácia"** 

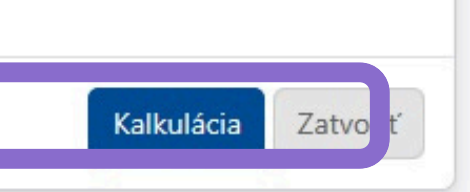

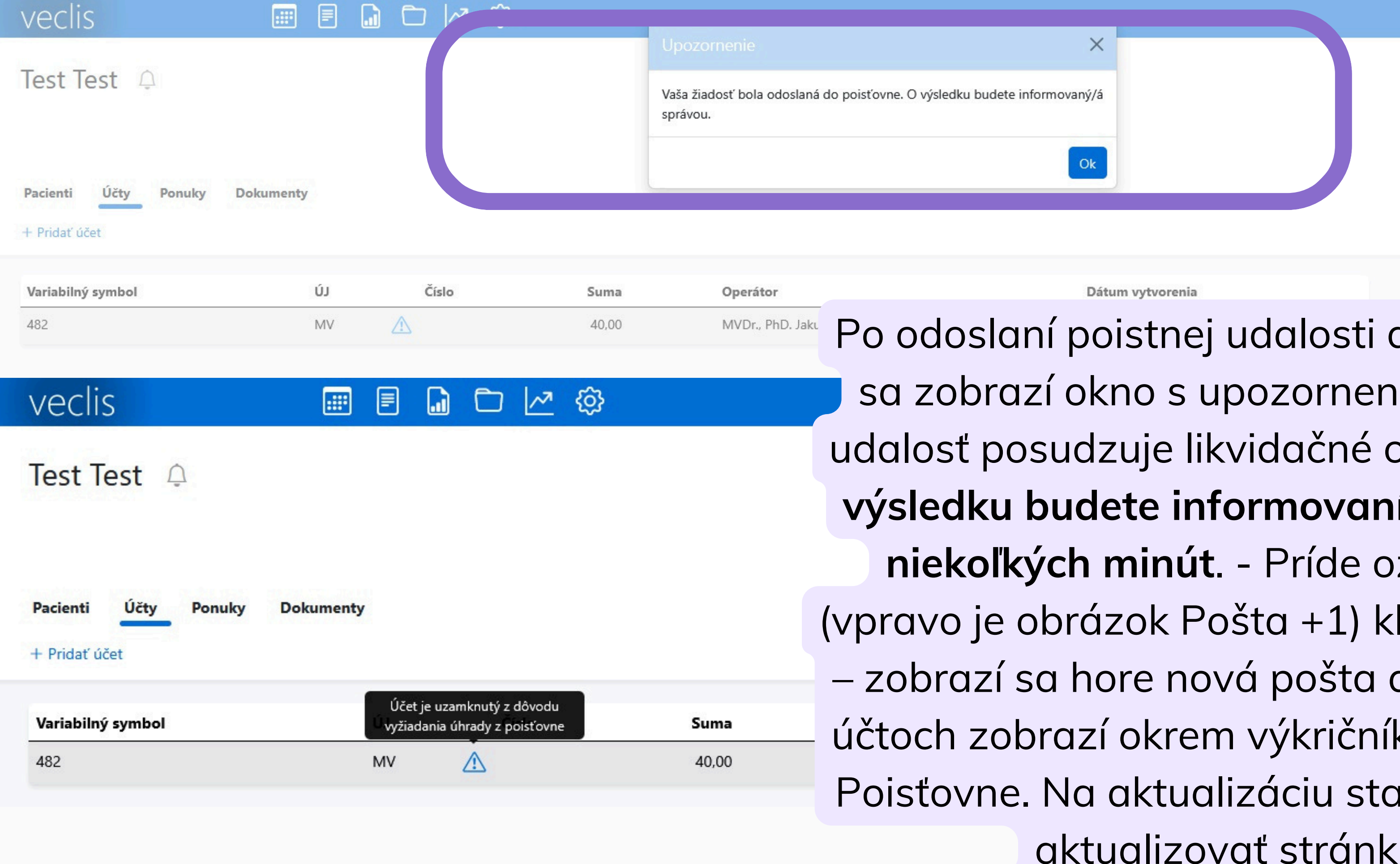

Po odoslaní poistnej udalosti do PetExpert sa zobrazí okno s upozornením.Poistnú 🧧 udalosť posudzuje likvidačné oddelenie a **o** výsledku budete informovaní v priebehu niekoľkých minút. - Príde oznámenie (vpravo je obrázok Pošta +1) klikneme na to zobrazí sa hore nová pošta a potom sa v účtoch zobrazí okrem výkričníka aj budova Poisťovne. Na aktualizáciu stavu je možné aktualizovať stránku. Veclis je zatiaľ možné normálne používať.

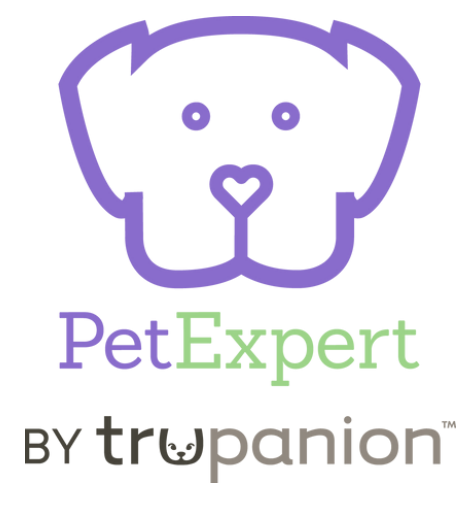

|                         | U       | Upozornenie                               |       |                         |  |
|-------------------------|---------|-------------------------------------------|-------|-------------------------|--|
| Test Test 斗             | Pe      | etExpert, Test účet 40,00 schválené 15,00 |       |                         |  |
|                         |         |                                           |       |                         |  |
| Pacienti Účty Ponuky Do | kumenty |                                           |       |                         |  |
| + Pridať účet           |         |                                           |       |                         |  |
| Variabilný symbol       | LŊ      | Číslo                                     | Suma  | Operátor                |  |
| 482                     | MV      |                                           | 40,00 | MVDr., PhD. Jakub Fuchs |  |

Po schválení udalosti poisťovňou sa zobrazí okno s upozornením. V okne je vždy zobrazená Vami požadovaná čiastka a čiastka, ktorú uhradí poisťovňa. Klient pri prvej návšteve hradí spoluúčasť (min. 25€, max 10% z celkovej sumy). Celková suma, suma hradená poisťovňou aj suma, ktorú má uhradiť klient sa nachádzajú aj na faktúre.

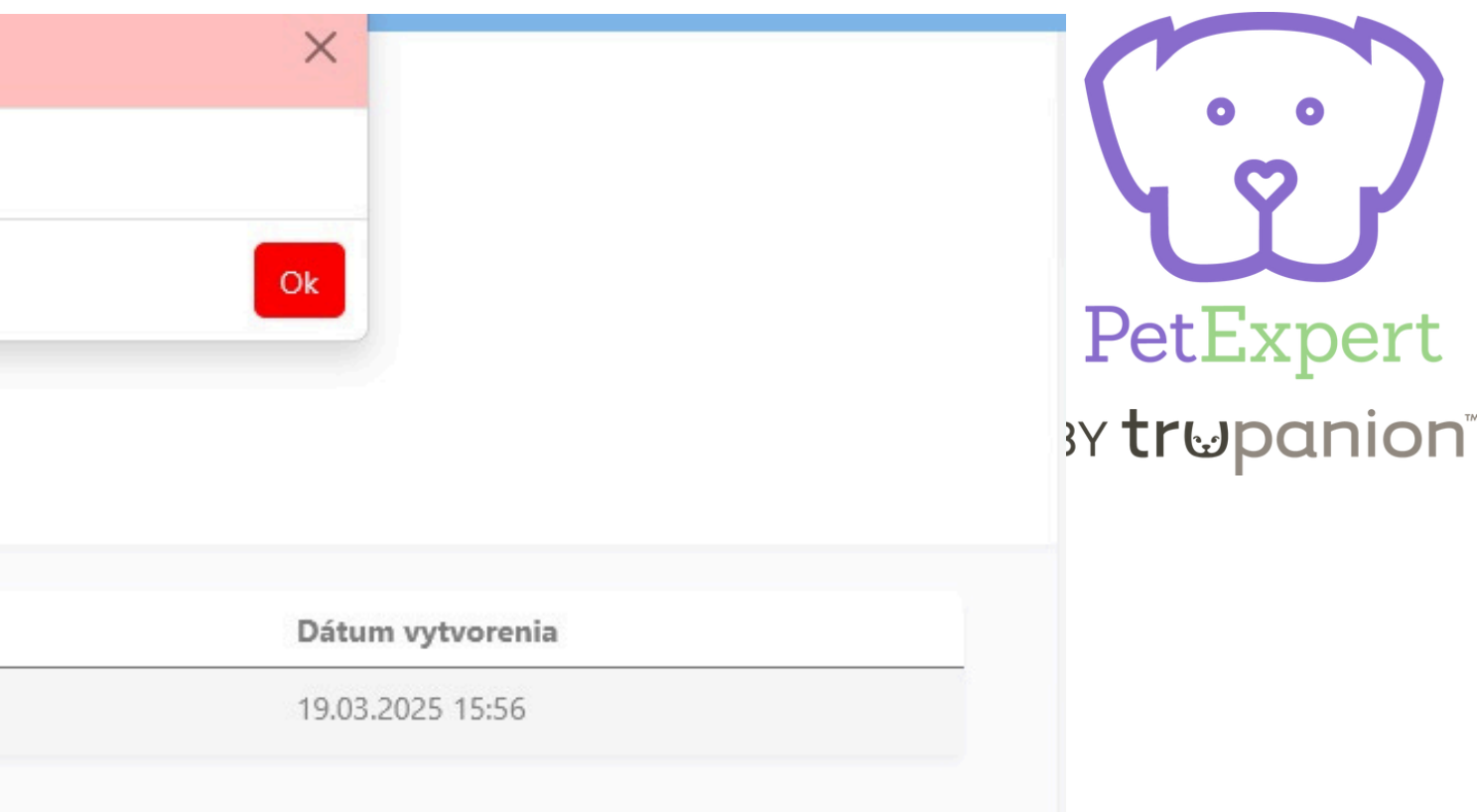

| 482                                                   | MV                                       | $\triangle$ | 40,00 | MVDr., PhD. Jakub Fuchs                           |          |
|-------------------------------------------------------|------------------------------------------|-------------|-------|---------------------------------------------------|----------|
| Variabilný symbol                                     | LŊ                                       | Číslo       | Suma  | Operátor                                          |          |
| Pacienti Účty Ponuky<br>+ Pridať účet © Zobraziť 🗐 Pl | <b>Dokumenty</b><br>atba Ďalšie možnosti | *           |       |                                                   |          |
| 1 otvorený účet 40,00 E                               | Eur                                      |             |       | Zrušiť žiadosť z poisťovne                        |          |
| Test Test 🗘                                           |                                          |             | Po    | pisťovňa PetExpert schválila 15,00 z 40,00 Eur. ( | Chcete v |
| Veclis                                                |                                          |             |       | tázka                                             |          |

# Ako odoslať platbu do pokladne? - 2x kliknúť na účet

- Poisťovňa PetExpert shválila 15€ z 40€ Chcete vystaviť faktúru? ÁNO

(ak je pri pacientovi viacero nevysporiadaných účtov, tak klikneme len na Pokračovať – Chcete pokračovať v platbe zvoleného účtu? Ostatné položky zostanú neuhradené -ÁNO)

Teraz klikneme Terminál/Hotovosť a suma sa napíše sama. Môžeme si vytlačiť faktúru. Odoslať do pokladne.

Zároveň Vám príde vyrozumenie aj od poisťovne - slúži ako daňový doklad

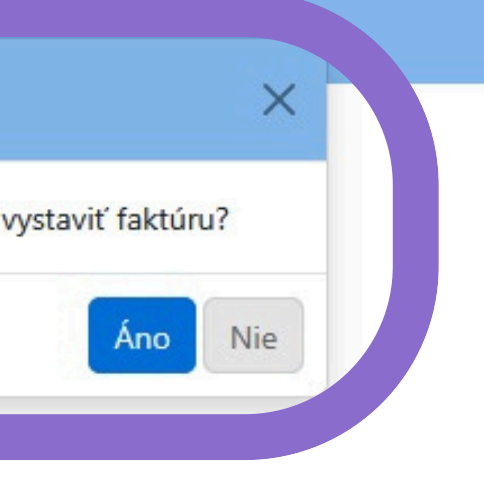

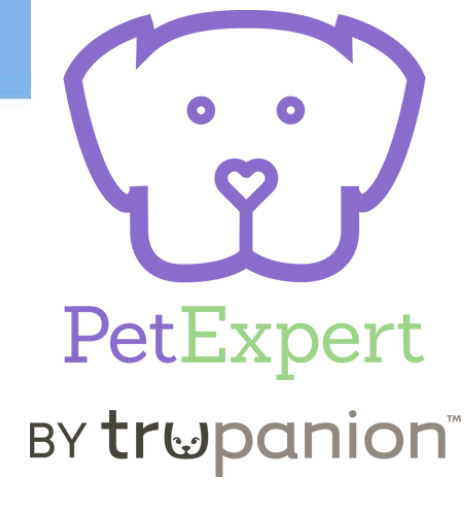

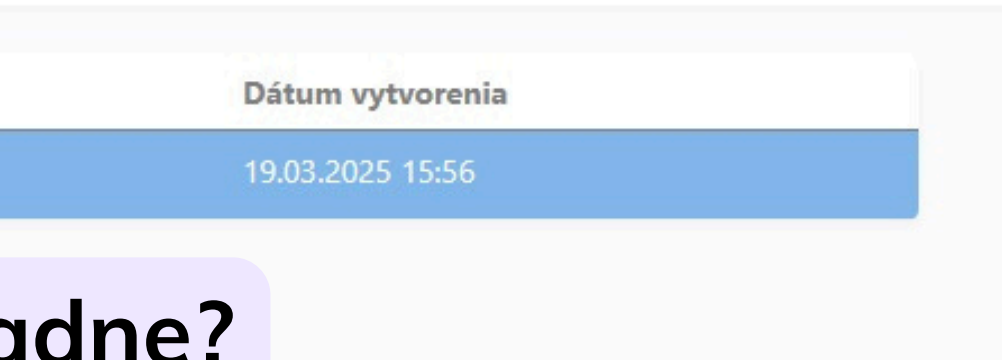